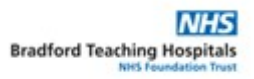

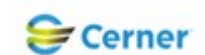

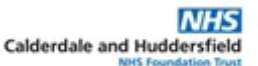

## Electronic Patient Record (EPR) Standard Operating Procedure (SOP)

| Title                | ED Paediatric Liaison notification process                                                                                                    |  |  |  |  |
|----------------------|----------------------------------------------------------------------------------------------------|--|--|--|--|
| Purpose              | To ensure consistence in practice when referring to Paediatric Liaison Sister form the Accident and Emergency departments (ED)                                          |  |  |  |  |
| Scope                | All ED EPR                                                                                                    |  |  |  |  |
| Pre-Requisite        | Patient to have and active ED encounter in EPR                                                                                                    |  |  |  |  |
| Role/s               | Nursing and medical staff in ED                                                                                                    |  |  |  |  |
| EPR Module/s         | First net                                                                                                    |  |  |  |  |
| Performance Measures | To ensure that all SOPs are managed and signed off the same way across both<br>organisations.1.Written2.Test phase3.Review/ re-test/Amend4.Ready for sign off5.Complete |  |  |  |  |
| Related Documents    |                                                                                                    |  |  |  |  |

| Step | Action                                                                                                    |          |  |  |  |
|------|----------------------------------------------------------------------------------------------------|----------|--|--|--|
| 1    | Open <b>FirstNet</b> , select your patient and navigate to <b>document viewing</b> .<br>Click on the arrow at the side of the <b>Add</b> and select <b>power Note</b> .                                                                                                    | ED staff |  |  |  |
|      | PowerTrials         Drug Chart Summary         Form Browser         MultiMedia Manager         MultiMedia Manager         Patient Information         Problems and Diagnoses         Procedures and Diagnoses         Reference Library         ED Admin Summary         ED Clinical Summary                                                                                                    |          |  |  |  |
| 2    | Form Browser       13/Sep/2020 11:42:00 B       Discharge Plai         Document Viewing       Add       13/Sep/2020 11:42:00 B       Key Discharge         13/Sep/2020 11:40:00 B       Pharmacy Alle       13/Sep/2020 11:27:00 B       Clerking w/ N         A new note tab opens, in the 'Type' field select ED Paediatric Liaison.                                                                                                    | ED staff |  |  |  |
|      | Problems and Diagnoses       "Type :       ED Paediatric Llaison         Appointments       "Date :       ED Paediatric Llaison         Clinical Notes       Documentation       + Add         Documentation       + Add       Doct Eldetly Care Assessment         Eldetly Care Consult Note       Eavourites         Documentation       + Add       Doct Eldetly Care Consult Note         Drug Chart Summary       Eldetly Care Pointer Note       Eavourites         Form Browser       Eldetly Care Pointer Note       Eldetly Care Pointer Note         Growth Chart       Eldetly Care Pointer Note       Eldetly Care Pointer Note |          |  |  |  |

|   | 🗕 Add 👻 🔟 📔 🖌 🖉 Forward 🛄 😂 🖌 🖆 📄 🛸 🖉 Dictate 📽 🛄 🚔 Find Term 🔛 Required 🛄                                                                                                    |          |
|---|----------------------------------------------------------------------------------------------------|----------|
|   | New Note × List                                                                                                    |          |
|   | (11)×2011)(21)(21)(21)(21)(21)(21)(21)(21)(21)(                                                                                                    |          |
|   | ▶ 🛣 Hide Note Details                                                                                                    |          |
|   | *Type : ED Paediatric Liaison                                                                                                    |          |
|   | *Date: 23/09/2020 🗘 🗸 1524 🖨 BST                                                                                                    |          |
|   | Title: A&E MSK Note                                                                                                    |          |
|   | Document Template Existing Pre-configured Recent Eavourites                                                                                                    |          |
|   | Search: Contains V                                                                                                    |          |
| 3 | Select the pre-configured tab then enter Paediatric into the search field and click                                                                                                    | ED staff |
|   | the <b>binoculars</b> .                                                                                                    |          |
|   |                                                                                                    |          |
|   | Document Template Existing Pre-configured Recent Favourites                                                                                                    |          |
|   | Search: paediatric A Contains                                                                                                    |          |
|   |                                                                                                    |          |
|   | Restricted display by:                                                                                                    |          |
|   | Scroll to find <b>Paediatric Liaison notification</b> note type.                                                                                                    |          |
|   |                                                                                                    |          |
|   | tarda ziska<br>Documenta linka ↓ Add<br>Ing Chart Summary Search Add                                                                                                    |          |
|   | on Eventor         Fainted dauly by:         Add to Fearures           Instrict Chart         □Wrote sty         □Note Type         Add to Fearures           Maint         ◆ Add         □Note sty         □Note Type                                                                                                    |          |
|   | Vertice     Vertice     V          |          |
|   | Terr Labory Terr Labory Padatics TRVP for the Terr Labory / Terr Coster Orders Y Work, Unale (m. 1301);<br>Terr Labory Padatics TRVP for tardets 10 Bablog / haging Organic Coster Orders Y Work, Okone (one 0.651)<br>TER Labory Linear V Coster Coster Order V One Coster Labory Y Chair Coster Labory B Coster Coster Order V One Coster Labory P Coster Coster Order V One Coster Labory P Coster Coster Order V One Coster Labory P Coster Coster Order V One Coster Labory P Coster Coster Order V One Coster Labory P Coster Coster Order V One Coster Labory P Coster Coster Order V One Coster Labory P Coster Coster Order V One Coster Labory P Coster Coster Order V One Coster Labory P Coster Coster Order V One Coster Labory P Coster Coster Order V One Coster D Coster Order V One Coster D Coster Order V One Coster D Coster Order V One Coster D Coster Order V One Coster D Coster Order V One Coster D Coster O Coster O Cost |          |
|   |                                                                                                    |          |
|   | Highlight the paediatric liaison notification and click OK.                                                                                                    |          |
|   |                                                                                                    |          |
|   | Itile         Document template         Shared         Last Changed By         Perform/Service Date/Time         Sentences           Paediatric Liaison Form         Dynamic Content Creation         Y         Wood , Natalle Kim         09/01/2019 15:50:12                                                                                                    |          |
|   | Paediatric Liaison Notification         Dynamic Content Creation         Y         Wood , Natalie Kim         13/03/2020 13:56:14           Paediatrics TRAP for transfers to Radiology / Imaging *         Dynamic Content Creation         Y         Obasi , Chioma Ijeoma         06/03/2020 11:47:15                                                                                                    |          |
|   | Paeristics TRAP transfers from FD to Assessment unit Dunamic Content Creation Y Ohael Chioma lanoma 06/02/2020 11:45:10                                                                                                    |          |
|   |                                                                                                    |          |
| 4 | The preconfigured template opens:                                                                                                    | ED staff |
|   |                                                                                                    |          |
|   | 100 Presidentic Linkion         ×         Link:         €           125< × №                                                                                                    |          |
|   | Fauer:         2227351,MASTR2.JIMOR         Million.2041502         26           Ayr:         7yean:         Sax:         Million.2041502         A           Ayr:         Topens:         Sax:         Million.2041502         A                                                                                                    |          |
|   | Alloc: Tester, calledies Do not use this form as a substitute for the Safeguarding Children' Procedure when there has been or is a take of elemination here to a child                                                                                                    |          |
|   | Person with Parental responsibility Name(s) (In relation to child attendance)                                                                                                    |          |
|   | 1 2                                                                                                    |          |
|   | Children's Name(s) (In relation to aduit attendance) DOB NHS Number(s)                                                                                                    |          |
|   |                                                                                                    |          |
|   | Neto Desile 1D Paedatric Linkon, Foster, Catherine, 17/5ep/2020 0831(2D Paedatric Linkon Sgn/Submit Save Save & Close Cancel                                                                                                    |          |
|   | Navigate through this form completing all relevant sections using the tab and arrow                                                                                                    |          |
|   | keys for ease of completion.                                                                                                    |          |
| E | Once completed sliply sign/submit                                                                                                    |          |
| 5 | Once completed click sign/submit.                                                                                                    | ED STATT |
|   |                                                                                                    |          |
|   |                                                                                                    |          |
|   | Sign/Submit                                                                                                    |          |
|   |                                                                                                    |          |
| 1 |                                                                                                    |          |

| 6        | Sign/submit note box opens if this need endorsing complete as required. If no endorsement is required, click <b>sign.</b>                                                                                                    | ED staff |
|----------|----------------------------------------------------------------------------------------------------|----------|
|          |                                                                                                    |          |
|          | P Sign/Submit Note ×                                                                                                    |          |
|          | Title: ED Paediatric Liaison Default Title                                                                                                    |          |
|          | *Date: 17/09/2020 🔹 🗸 0838 🔹 BST Current Date                                                                                                    |          |
|          | Endorsers  Renoved Endorser  Manage Defaults                                                                                                    |          |
|          | Endorser Type Due By Comment                                                                                                    |          |
|          | Other Actions       Print Final Document                                                                                                    |          |
|          | Sign Cancel                                                                                                    |          |
| <u> </u> |                                                                                                    |          |
| 7        | Once completed the Paediatric Liaison notification can be seen in visit summary                                                                                                    | ED staff |
|          |                                                                                                    |          |
|          | ZZZTEST, MASTER JUNIOR Age: 7 years NHS Loc 3 PAL CHH, Assemment Are. Two oper No                                                                                                    |          |
|          | **Alley/Bair         EDD:         Did: 6/L/w1/3         MBN: 201112         Inputient (8/L/w1/200 11:55:00 )           **Bay/Bairt*         Isolation:         Resus: LOTA         Gender:Atale         Consultant:           Mone         €         > • ♠ Yask Summary         E)Demod ure:         E)Demod ure:         E)Demod ure:                                                                                                    |          |
|          | Vid Summary     A     B     B     B     B     B     B     Concernance       Chick Nettler     Imposet     X     Outpoint     X     +                                                                                                    |          |
|          | Croß Community tree     Pathetics Information     Image: Community (1)     Image: Community (1) <th></th>                                                                                                    |          |
|          | Altegin                                                                                                    |          |
|          | Tols Problems and Diagnoses  Problems and Diagnoses  P |          |
|          | SEAR Dipday: (Al 🗸 )                                                                                                    |          |
|          | Results Review         Senice Date/Time: \Subject         Time         Facility         Author Col           Allergies              • Ado               17/Sep-2020 00:3800 BST ED Paediatric Liaison               ED Paediatric Liaison               CBH               Foreity                                                                                                    |          |
|          | Drug Chart 29/W/2020 12:51:00 85T test ED Paediatric Liaison BRI Foster, Cat Tools 07/W/2020 15:10 085T Pharmacy Outpatient Precription Pharmacy Note BRI Deyne, Pe 20/W/2020 10:51 Pharmacy Outpatient Precription Pharmacy Note 20 Pharmacy Note 21 Pharmacy Note 21 Pharmacy Note 2 |          |
|          | Repuests/Care Plans        • Add         Call Mini 2004 (15:09: 55)       • Mini 000 (16:09: 55)         Packaterial       Packaterial       Packa                                                                 |          |
|          | Histories         00.8/apr/2001 02:56/0 BST         Pharmacy Outpatient Prescription         Pharmacy Note         Acre Mills OP         Smith, Mc           Problems and Disgnoses         266 Mar/2003 19:66:00 GL         Paediatric Consult Note         Pediatric Consult Note         Processor         BRI         Frazer, Sim                                                                                                    |          |
|          | Appointments 25/Feb/2000 166/600 GMT Paed Discharge Plan Paediatric Assessment BRI Frazer, Sim<br>25/Feb/2000 166/600 GMT Matebiolic 2 Paediatric Assessment BRI Frazer, Sim<br>25/Feb/2000 166/600 GMT Matebiolic 2 Paediatric Assessment BRI Frazer, Sim                                                                                                    |          |
|          | Cinical Note:     In UPC/2019 125:CAU UMI (L) Addit Ingle     Crimeger (V) opportment assessment in the UPC/2019 125:CAU UMI (L) Addit Ingle       Documentation        • Add        24/0-1/2019 025:00 BST     I/ Orchital LocSBP Checkling the-Procedure                                                                                                    |          |
|          |                                                                                                    |          |
| 8        | To send the record to the paediatric liaison pool select <b>communication</b> from the                                                                                                    | ED staff |
|          | top tool bar and select message.                                                                                                    |          |
|          |                                                                                                    |          |
|          |                                                                                                    |          |
|          | tion 🚢 PM Conversation 👻 🎼 Depart 📑 Communicate 🔛 Medical Recor                                                                                                    |          |
|          | 🥸 Message                                                                                                    |          |
|          | 💿 Reminder                                                                                                    |          |
|          | NHS: Consult Diab Endo BR                                                                                                    |          |
|          | MRN: 4087830 Outpatient Referre                                                                                                    |          |
|          | Gender:Female Consultant: Bardg                                                                                                    |          |
|          |                                                                                                    |          |
|          |                                                                                                    |          |
|          | 🐨 🖤   🔤 📰 In Error   🔢 Preview   🦤                                                                                                    |          |
|          |                                                                                                    |          |

| 9  | A new message box opens with the patient's details prepopulated.                                                                                                    | ED staff |
|----|----------------------------------------------------------------------------------------------------|----------|
|    | New Message X                                                                                                    |          |
|    | Task Edit P High & Notify Wessage Journal D. Portal Options                                                                                                    |          |
|    | Patient: ZZZTEST, MISS UPGRADEONESC Of Caller: ZZZTEST, MISS UPGRADEONESC Caller No.: H 1231231231                                                                                                    |          |
|    | To:                                                                                                    |          |
|    | CC: (C) Clinical Staff: Foster, Catherine X (A) To consumer Disable further replies                                                                                                    |          |
|    | Attachments Review Rouments Other Attachments                                                                                                    |          |
|    |                                                                                                    |          |
|    | Arial ✓ 12 ✓ ⑲   ঌ ⓑ ஸ 𝔅 B U I S 📓 🛣 अ ♦ ♥                                                                                                    |          |
|    |                                                                                                    |          |
|    |                                                                                                    |          |
|    |                                                                                                    |          |
|    |                                                                                                    |          |
|    | Actions                                                                                                    |          |
|    | Phone message call the nuse with result     De on:     Image: Constraint on:     Image: Constraint on:       Phone message call the nuse with result     Due on:     Image: Constraint on:     Image: Constraint on: |          |
|    | Phone message call the ordering physicia Phone message call the patient with resu Send Coord                                                                                                    |          |
|    | Prone message call the pnarmacy with res                                                                                                    |          |
| 10 | In the (Te? field type (Peediatrie) Deediatrie Lieizen neel. CHET is visible from the                                                                                                    |          |
| 10 | drop down menu. Double click on this pool                                                                                                    | ED Stall |
|    | drop-down mend. Double click on this pool.                                                                                                    |          |
|    |                                                                                                    |          |
|    | New Message                                                                                                    |          |
|    | Task Edit                                                                                                    |          |
|    | 📍 High 🐧 Notify 📓 Message Journal 🦾 Portal Options                                                                                                    |          |
|    | Patient: ZZZTEST, MISS UPGRADEONESC                                                                                                    |          |
|    |                                                                                                    |          |
|    | To: paediatric                                                                                                    |          |
|    | CC: Clinical Staff: Foster , Catheri                                                                                                    |          |
|    | Subject:                                                                                                    |          |
|    | Attachm                                                                                                    |          |
|    | Browse Documents Other Attachments                                                                                                    |          |
|    |                                                                                                    |          |
|    | Message                                                                                                    |          |
|    | Arial 🗸 12 🗸 🚳 🗨 🗶 🕼 📾 🕷 🕲                                                                                                    |          |
|    |                                                                                                    |          |
|    |                                                                                                    |          |
| 11 | In the message section type: see paediatric liaison notification in patient record.                                                                                                    | ED staff |
|    |                                                                                                    |          |
|    | New Message —      X                                                                                                    |          |
|    | iask Edit<br>1 High 🕻 Notify 🌆 Message Journal 🖉 Portal Options                                                                                                    |          |
|    | Patient: ZZZTEST, MISS UPGRADEONESC 🕅 Caller: ZZZTEST, MISS UPGRADEONESC Caller No.: H 1231231231                                                                                                    |          |
|    | To: Paediatric Liaison Pool - CHFT X Difference CHFT X                                                                                                    |          |
|    | CC: Clinical Staff: Foster, Catherine X                                                                                                    |          |
|    | Subject: General Save to Record As: Phone Message/Call                                                                                                    |          |
|    | Attachments Browse Documents Other Attachments                                                                                                    |          |
|    |                                                                                                    |          |
|    | Message<br>Arial → 12 → 🧐 🔍 🔍 🐘 📾 🖏 🦉 🖪 🙂 🖊 🗲 🔳 🧮 📽 🌵                                                                                                    |          |
|    | ^                                                                                                    |          |
|    |                                                                                                    |          |
|    |                                                                                                    |          |
|    |                                                                                                    |          |
|    |                                                                                                    |          |

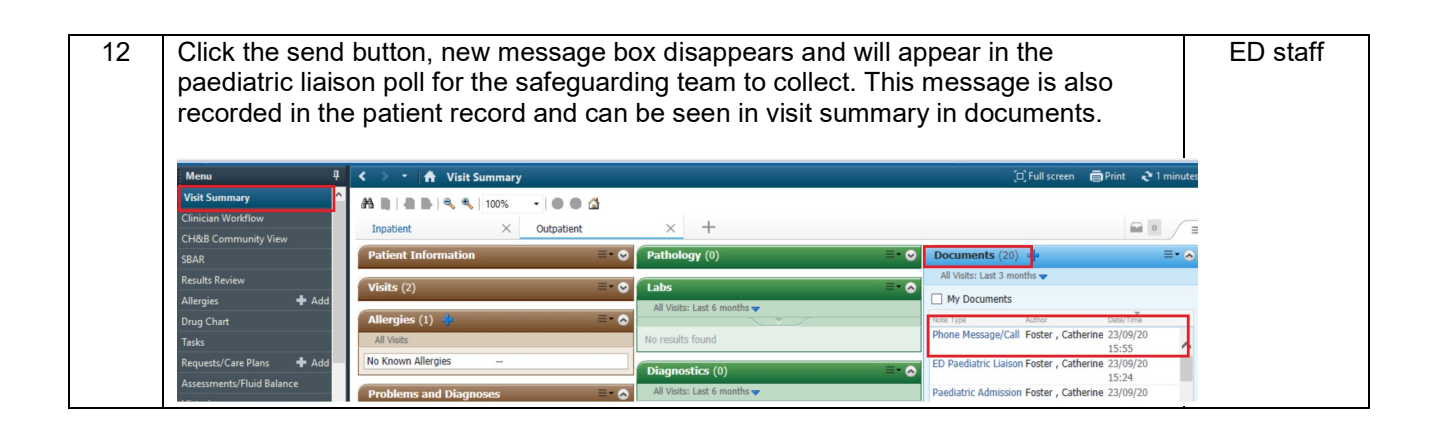

| Document Name           |                 | ED paediatric Liaison notification process |                                                                         |              |                                                                                    |        |            |
|-------------------------|-----------------|--------------------------------------------|-------------------------------------------------------------------------|--------------|------------------------------------------------------------------------------------|--------|------------|
| Code                    |                 | CHFTCED045                                 |                                                                         |              |                                                                                    |        |            |
| Version                 |                 | V1.0                                       |                                                                         |              |                                                                                    |        |            |
| Effective Date          |                 | 27/10/2020                                 |                                                                         | Review Date  |                                                                                    |        | 27/10/2022 |
| Author/s                |                 | Catherine Foster and Natalie Wood          |                                                                         |              |                                                                                    |        |            |
| SOP Owner               |                 | СНТ                                        |                                                                         |              |                                                                                    |        |            |
| Approved by EPR Chang   |                 | EPR Change                                 | Board                                                                   |              |                                                                                    |        |            |
| Approval                | date            |                                            |                                                                         |              |                                                                                    |        |            |
| Distributio             | 'n              | Master stora                               | je accessible EPR Website                                               |              |                                                                                    |        |            |
| Location/s Master stora |                 | Master stora                               | ge accessible EPR Website.                                              |              |                                                                                    |        |            |
| Document Control        |                 |                                            |                                                                         |              |                                                                                    |        |            |
| Version                 | Date            |                                            | Author (AU)<br>Approver (AP)<br>Reviewer (R)                            | )            | Status                                                                             | Commer | nts        |
| V0.1                    | V0.1 17/09/2020 |                                            | (AU) Catherin<br>Foster. EPR<br>Paediatric lea<br>EPR back offi<br>team | e<br>d<br>ce | draft                                                                              |        |            |
| V0.2                    | 0.2 21/10/2020  |                                            | (R) Natalie<br>Wood. Paedia<br>Liaison Sister<br>CHFT                   | atric        | Checked<br>and<br>reviewed                                                         | Final  |            |
| V1.0 27/10/2020         |                 | EPR Change<br>Board (AP)                   |                                                                         | Final        | Approved by EPR Change Board<br>27/10/2020. Uploaded to EPR SOP Site<br>10/11/2020 |        |            |